## 學分班學生請假流程

## 1 進入學校網頁 <u>https://www.tumt.edu.tw/app/home.php</u> 點選學生資訊後

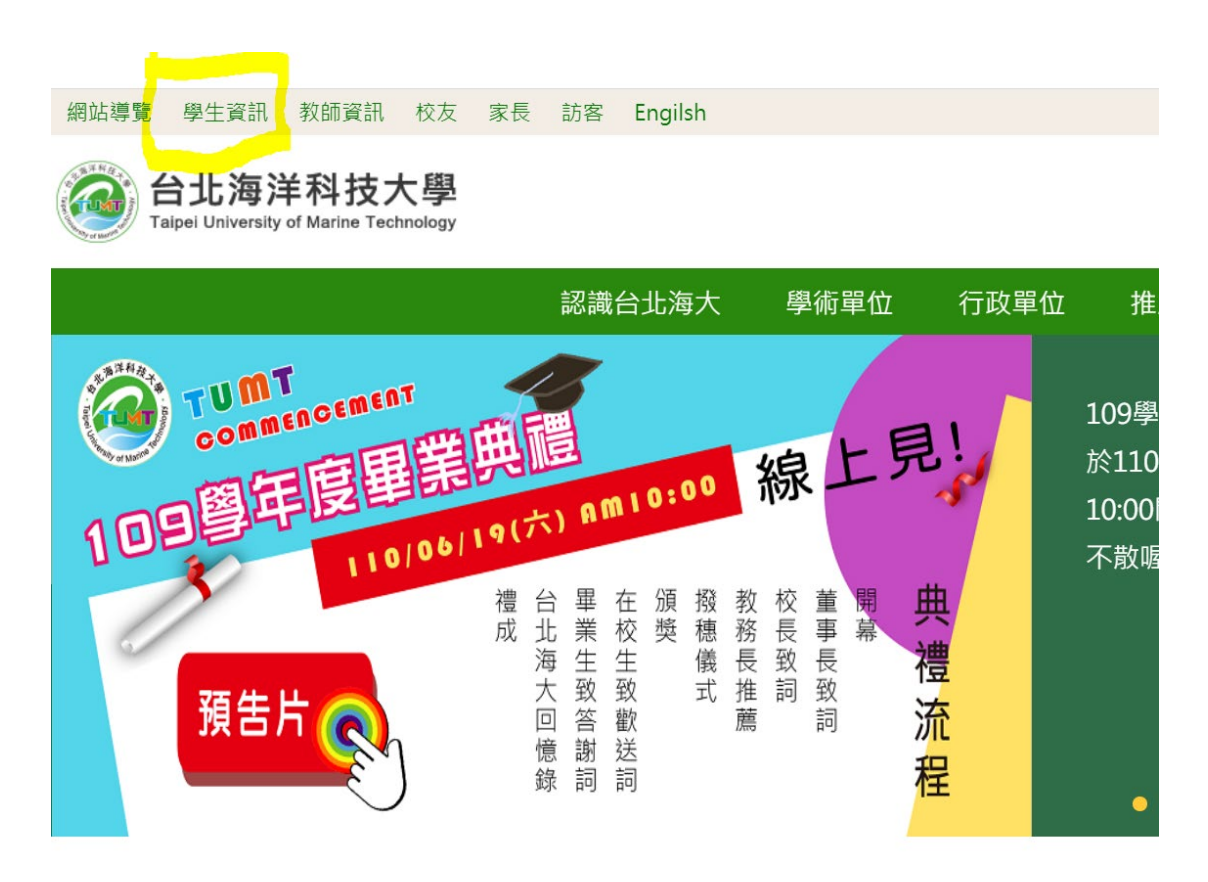

## 2.點選學生資訊網(學分班)

| 網站導覽 學生資訊 教師資訊 校友                                                                                                    | 家長 訪客 Engilsh |          |           |        |                 |                                                                |   |
|----------------------------------------------------------------------------------------------------|---------------|----------|-----------|--------|-----------------|----------------------------------------------------------------|---|
| Of the second second s |               |          | 校園防疫最新    | 公告 行事曆 | 教師郵件            | 日本<br>一日<br>一日<br>一日<br>一日<br>一日<br>一日<br>一日<br>一日<br>一日<br>一日 | ( |
|                                                                                                    | 認識台北海大        | 學術單位 行政單 | 位 推廣教育 防疫 | 逐專區    |                 |                                                                |   |
| 首頁 / 學生資訊                                                                                                    |               |          |           |        |                 |                                                                |   |
| 學生資訊                                                                                                    | 教務相關          |          | 學務相關      |        | 總務相關            |                                                                |   |
| 學生資訊網                                                                                                    | 學校行事曆         |          | 租屋資訊      |        | 校內分機到           | 查詢                                                             |   |
| 學生資訊網(學分班)                                                                                                    | 課程配當表查詢系      | ·統       | 學雜費減免     |        | 淡水校本語           | 部配置圖(PDF格式)                                                    |   |
|                                                                                                    | 教室課表查詢系統      | č        | 就學貸款資訊    |        | 士林校區日間部配置圖(PDF格 |                                                                |   |
|                                                                                                    | 班級課表查詢系統      | č        | 社團介紹      |        | → 対応 可 注        |                                                                |   |
|                                                                                                    |               |          | 獎學金申請資訊   |        | 工小小X 直2<br>式)   | E 112 DD DD 回 画 (F U F 113                                     |   |
|                                                                                                    |               |          |           |        | 八吻訳款:           | de heta                                                        |   |

3.點選學分班後,帳號為學號,密碼為身份證字號

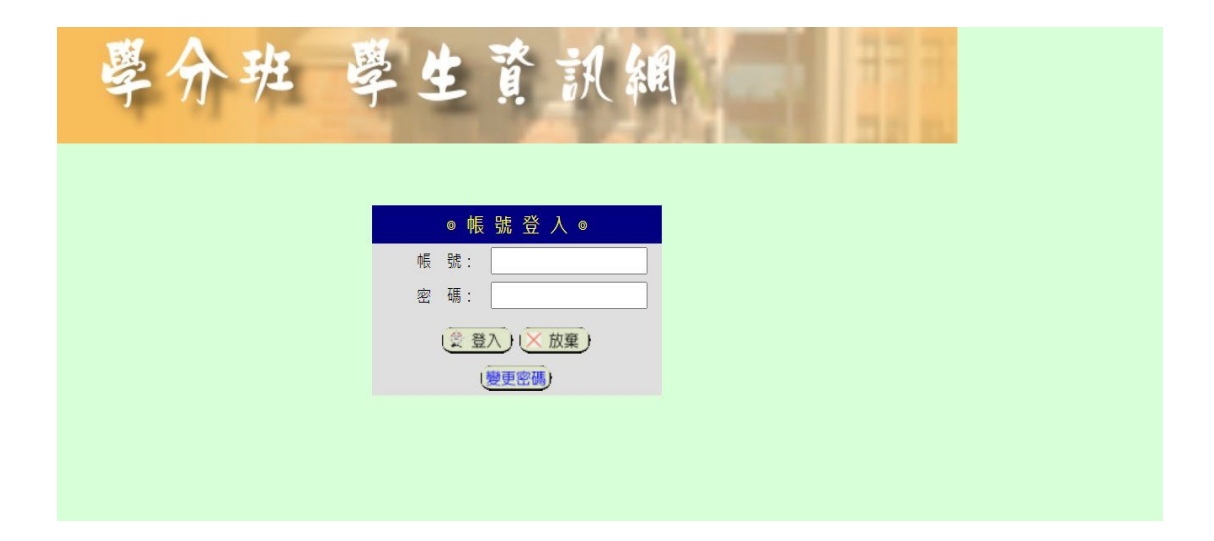

## 4.點選請假申請

| 學介班 學生資訊網                                                    |
|--------------------------------------------------------------|
| <u>成績查詢   曠課查詢   請假申請</u> <u>講義下載   作業繳交   留言版</u>  <br>防疫專區 |
| ・ <u>個人足跡紀錄輸入</u><br>・ <u>個人足跡紀錄查詢</u>                       |
| 教務專區                                                         |
| ・ <u>期中教學評量</u><br>・ <u>期末教學評量</u>                           |
|                                                              |

5.點選新增請假單

|      |    | 請 | 假申請   | 生 |       |   |  |
|------|----|---|-------|---|-------|---|--|
|      |    |   | 回學生資訊 | _ |       | I |  |
| 請假日期 | 假別 | 事 | 由     |   | 新增請假單 |   |  |
|      |    |   |       |   |       |   |  |
|      |    |   |       |   |       |   |  |
|      |    |   |       |   |       |   |  |
|      |    |   |       |   |       |   |  |
|      |    |   |       |   |       |   |  |
|      |    |   |       |   |       |   |  |

6.填寫假別、事由、日期後即可送出

| 前他 | 7 請<br>假別:公假 ∨<br>事由:<br>請假日期(起):<br>請假日期(迄): | 日 <mark>1 ▼</mark> 節 起<br>日1 ▼節止 |  |
|----|-----------------------------------------------|----------------------------------|--|
|    |                                               | 儲存 取消                            |  |